#### 中华数字书苑使用手册

### 一、"中华数字书苑"数据库概述

"中华数字书苑"数据库是款明星产品,多次被国家领导人作为国礼赠送给 英国剑桥大学等海外机构。它涵盖了海量电子图书、报纸、工具书、年鉴、中国 艺术博物馆等资源,读者更可通过 PC、手机、平板电脑、触摸屏等终端随时随 地登录"中华数字书苑"数据库,体验超越 iBooks 的阅读享受。

## 1. 电子图书资源全文库

亮点:首页设置电子图书专题,提供针对性阅读;图书均可用二维码下载移动端。

110 余万种电子图书全文检索和在线浏览、精选 85 万种电子图书全文可进 行移动终端阅读、300 余万种图书书目信息、49 万作者人物信息,985 个出版机 构信息。在线阅读、移动阅读、二维码借阅,让您尽享阅读乐趣!

#### 2. 中国报纸资源全文数据库

### 亮点:数据时时更新,提供原报版式阅读以及新闻专题式阅读,信息量丰富。

522 多种报纸在线正式运营,报纸现报数据当日更新,版面清晰,数据完整, 不仅保持报纸原版原式阅读风格,还可详细阅读各个版面。

中国报纸资源全文数据库是国内首个整报完整收录的报纸全文数据库。也是 国内首个集文章内容全文检索和在线报纸原版翻阅为一体的报纸全文数据库。目 前,中国报纸资源全文数据库已经与300多家报社合作,覆盖了所有的报业集团。

### 3.中国艺术博物馆图片数据库

## 亮点:图片分类专业细致,多种浏览方式,可下载原图。

中国艺术博物馆包含 18 个分馆,236 个子馆,35 万幅高清图片将中华民族 数千年的审美、求知历程重新回顾和梳理,完整、系统地展现历史悠久、博大精 深的中华文明,使其成为文明的纽带、学习的宝库、研究的殿堂,以及设计的源 泉。

### 4. 中国工具书资源全文数据库

亮点:知识点全部条目化,还可阅读原书。

2500 余种工具书, 3500 多册, 600 多万个词条。

中国工具书资源全文数据库是由北京大学图书馆、复旦大学图书馆、芝加哥 大学图书馆、哈佛大学燕京图书馆、普林斯顿大学图书馆、香港大学图书馆指导 设计。《中国大百科全书》、《汉语大词典》、《辞海》重磅加盟。多次作为"国礼" 中华数字书苑数据库的重要构成资源。

5. 一站式检索

亮点:一次登录,便可获得各类资源和服务。

读者只需从数据库检索入口进行一次检索,与检索关键字相关的资源,包括: 图书馆印刷型文献、馆藏中文电子图书、期刊、论文、报纸等资源都能一次获得。

二、使用方法:

1. PC 端:

①建立专题图书(定期将社会关注高的现象和观点用主题图书包的形式揭示)、图书分类导览、新书推荐、文学传记等图书栏目。

②在页面右则,可随时了解到最热图书排行榜(根据豆瓣评论)及热门出版社,进一步选择畅销图书。

③页面上部检索框检索相关文献资料。

2. 移动端:

用户进行单本图书阅读的过程中,无论读到任何页,可以使用页面左上方 的二维码借书按钮调出该本图书的二维码进行图书借阅。具体如下:

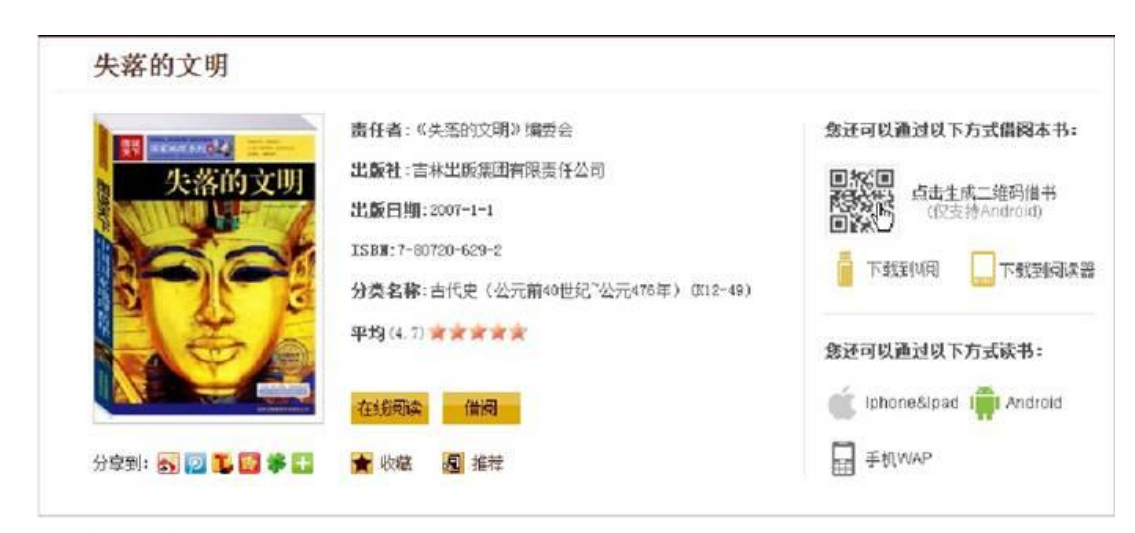

第一步:扫描二维码,下载软件

方法一

1) 打开任意一款带有二维码扫描功能的应用软件,扫描二维码(图1);

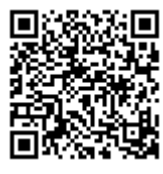

(图1下载二维码)

 扫描成功后点击确认进入下载页面,点击屏幕右上角更多按钮(图 2), 点击"在浏览器中打开"(图 3);

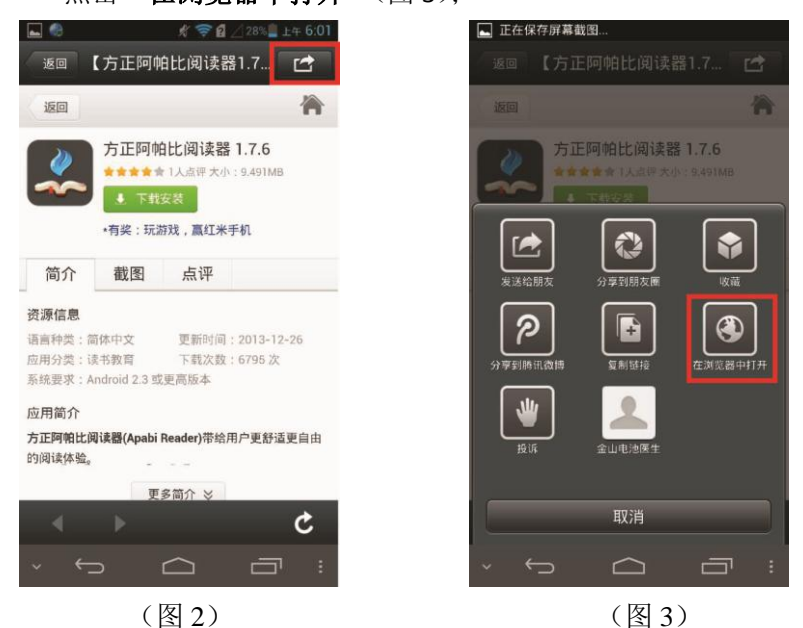

3) 在浏览器中点击"下载安装"(如图 4),下载完成后安装,安装完成后打 开软件即可(如图 5)。

| ▲ ● ★ 常 ▲ △27% 上午 6:02 返回                                                                                                    | <ul> <li>▲ </li> <li>◆ </li> <li>◆ </li> <li< th=""></li<></ul> |
|----------------------------------------------------------------------------------------------------|----------------------------------------------------------------------------------------------------|
| 方正阿帕比阅读器 1.7.6<br>***********************************                                                                                                    | Apabi Reader                                                                                                    |
| 简介 截图 点评                                                                                                    |                                                                                                    |
| 资源信息           语言持续: 罰体中文         更新时间: 2013-12-26           应用分费: 读书教育         下载次数: 6795 次           系统要求: Android 2.3 或更高版本           应用简介           方正阿翰比阅读器(Apabi Reader)带给用户更舒适更自由           的词读体验。 |                                                                                                    |
| 看过这款的用户还看了                                                                                                    | 完成打开                                                                                                    |
|                                                                                                    |                                                                                                    |
| (图4)                                                                                                    | (图5)                                                                                                    |

方法二

在手机应用商城或豌豆荚或百度助手搜索"Apabi Reader"进入下载界面下载, 安装成功后即可进行下一步操作。

# 第二步:扫描二维码,借阅数字书籍

1) 在触摸屏自助借书系统上找到您感兴趣的书籍后,点击触摸屏上方的"二 **维码借书"**按钮(图 6),然后系统会自动弹出二维码借书页面(图 7);

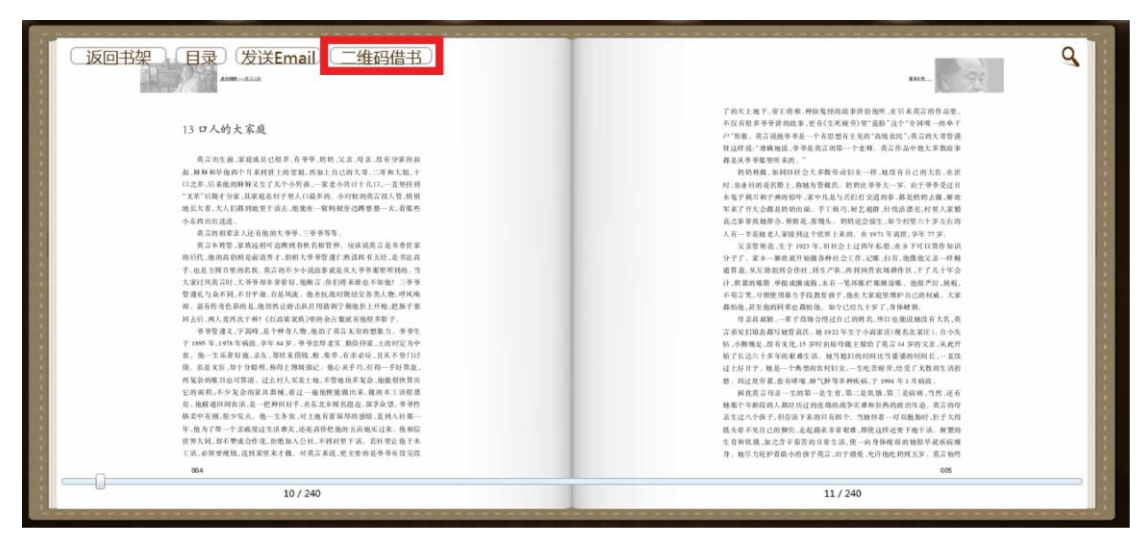

(图6)

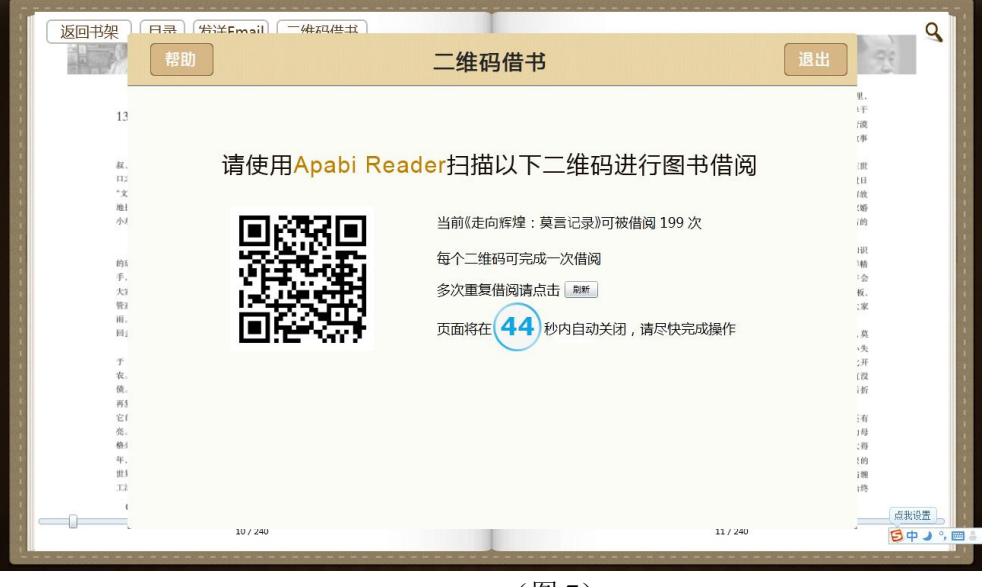

(图7)

2) 打开 "Apabi Reader" 阅读软件,进入书架主界面,点击左上角"图书借 阅"按钮(图 8),然后再点击图书借阅界面下方的"二维码扫描"按钮(图 9); 首次登录,请按提示输入机构名: jigou 用户名: bupt01 到 bupt10 密码: 111111

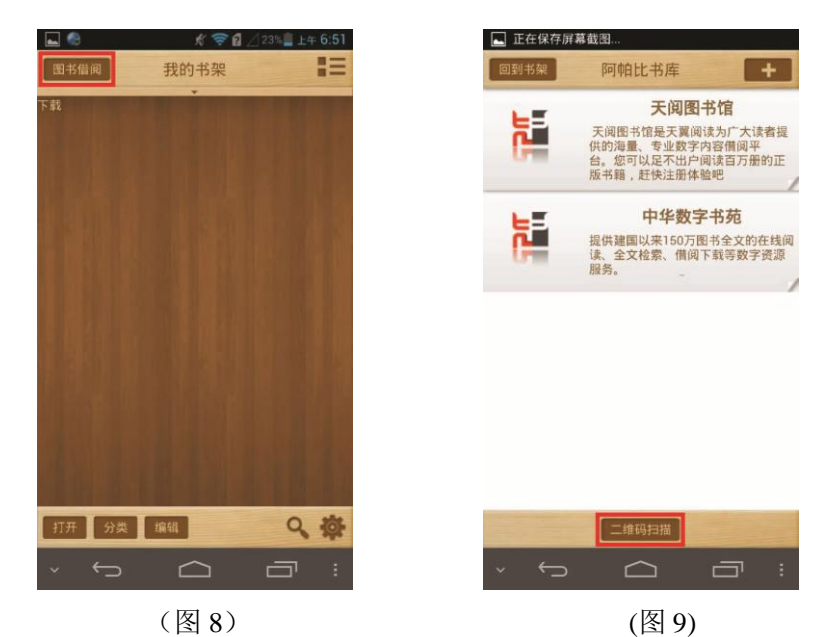

**3)** 最后将移动设备的摄像头对准触摸屏上的二维码扫描,返回软件主界面待书籍下载完成后即可阅读。

注意:"中华数字书苑"提供"在线阅读"、"借阅"、"二维码借阅"三种阅读方式。其中"在线阅读"不需要预装任何软件,直接可以通过浏览器阅读。"借阅"、"二维码借阅"需要分别先在预装电脑版和手机版(IOS、Android版本)的 Apabi Reader 阅读软件,下载 Apabi Reader 的路径界面如下:

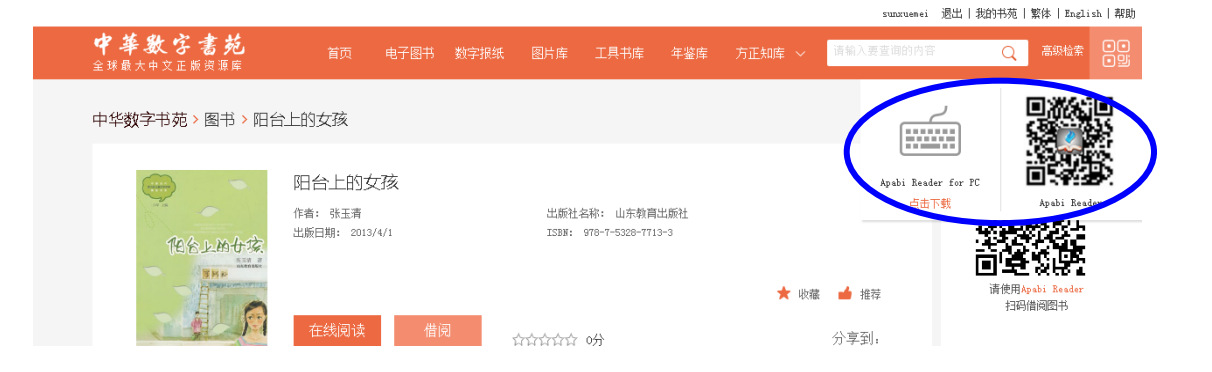

"借阅"到电脑版的电子图书,可在 Apabi Reader 里点击浏览,其中"读书模式"中,还具有朗读功能。右键点击图书封面,显示该图书的借阅 信息,包括借出时间、到期时间等。也可以通过右键点击"续借此书" 一键续借该电子图书。